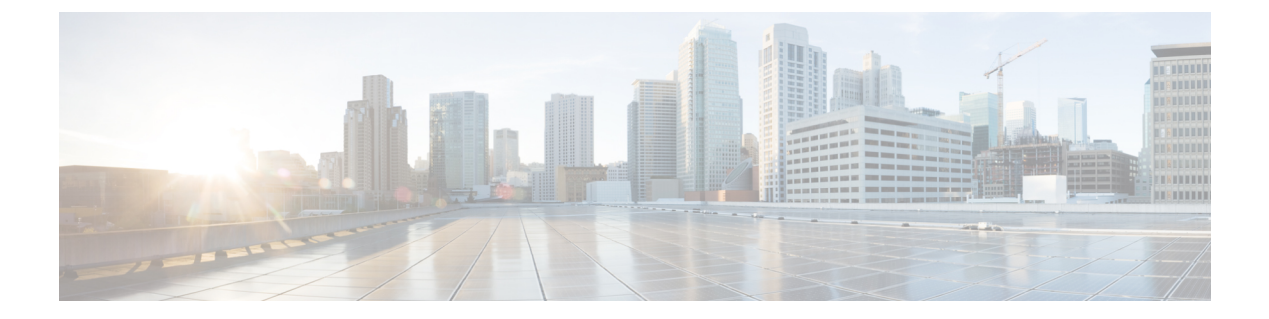

# 公司和个人目录设置

- •个人目录设置,第1页
- •LDAP 配置,第1页
- 配置 BroadSoft 设置, 第2页
- •配置 XML 目录服务, 第3页
- •来电和去电反向名称查找,第3页

# 个人目录设置

用户可使用个人目录存储一组个人号码。

个人目录包含以下功能:

• 个人通讯簿 (PAB)

用户可以使用这些方法访问个人目录功能:

- •从 Web 浏览器 用户可以通过"配置实用程序"网页访问 PAB 和快速拨号功能。
- •从 Cisco IP Phone 选择"联系人"以搜索公司目录或用户个人目录。

要在 Web 浏览器中配置个人目录,用户必须访问其配置实用程序。您必须向用户提供 URL 和登录 信息。

## LDAP 配置

Cisco IP Phone 支持轻量级目录访问协议 (LDAP) v3 版。LDAP 公司目录搜索功能允许用户搜索指定 的 LDAP 目录的名称、电话号码或两者。支持基于 LDAP 的目录,例如 Microsoft Active Directory 2003 和基于 OpenLDAP 的数据库。

用户通过其 IP 电话上的目录菜单访问 LDAP。LDAP 搜索返回最多 20 个记录。

本节中的说明假设您有以下设备和服务:

• LDAP 服务器, 例如 OpenLDAP 或 Microsoft Active Directory Server 2003。

#### 为 LDAP 公司目录搜索做准备

过程

- 步骤1 单击管理员登录 > 高级 > 语音 > 系统。
- 步骤2在IPv4设置部分的主DNS字段中,输入DNS服务器的IP地址。

仅当您正在使用 Active Directory 并将验证设置为 MD5 时,才需要执行此步骤。

步骤3 在可选网络配置部分的域字段中,输入 LDAP 域。

仅当您正在使用 Active Directory 并将验证设置为 MD5 时,才需要执行此步骤。

某些网站可能未在内部部署 DNS,而是使用 Active Directory 2003。在这种情况下,不需要输入主 DNS 地址和 LDAP 域名。但是,在使用 Active Directory 2003 时,验证方法仅限于"简单"。

步骤4 单击电话选项卡。

步骤5在LDAP部分,使用启用LDAP目录下拉列表框选择是。

此操作会启用 LDAP,并且公司目录名称字段中定义的名称将显示在电话目录中。

- 步骤6 如LDAP 中所述配置 LDAP 字段。
- 步骤7 单击提交所有更改。

### 配置 BroadSoft 设置

通过BroadSoft目录服务,用户可以搜索和查看其个人联系人、群组联系人和企业联系人。此应用程序功能使用BroadSoft的扩展服务接口(XSI)。

为提高安全性,电话固件限制了主机服务器和目录名称输入字段的访问权限。

电话使用两种类型的 XSI 验证方法:

- •用户登录凭证:电话使用 XSI 用户 id 和密码。
- SIP 凭证:在电话上注册的 SIP 帐户的注册名称和密码。对于此方法,电话可以使用 XSI 用户 ID 以及 SIP 验证凭证进行验证。

#### 过程

步骤1 在电话网页中,导航至管理员登录 > 高级 > 语音 > 电话。

步骤2 在 XSI 服务部分,从启用目录下拉列表框中选择是。

步骤3 按XSI 电话服务中所述设置字段。

步骤4 单击提交所有更改。

## 配置 XML 目录服务

过程

- 步骤1 在电话网页中,单击管理员登录 > 高级 > 语音 > 电话。
- 步骤2在XML 目录服务名称字段中输入XML 目录的名称。
- 步骤3 在 XML 目录服务 URL 字段中输入 XML 目录所在的 URL。
- 步骤4在XML用户名字段中输入XML服务的用户名。
- 步骤5 在 XML 密码字段中输入 XML 服务的密码。
- 步骤6 单击提交所有更改。

### 来电和去电反向名称查找

反向名称查找会在来电、去电、会议呼叫或转接呼叫中搜索号码的名称。当电话无法找到使用服务 提供商目录、呼叫历史记录或您的联系人找到名称时,即会使用反向名称查找。反向名称查找需要 有效的 LDAP 目录或 XML 目录配置。

反向名称查找会搜索电话的外部目录。搜索成功后,名称会出现在呼叫会话和呼叫历史记录中。如 果同时有多个电话呼叫,反向名称查找会搜索与第一个呼叫号码匹配的名称。当第二个呼叫连接或 置于保留状态时,反向名称查找会搜索与第二个呼叫匹配的名称。

反向名称查找默认启用。

反向名称查找会按以下顺序搜索目录:

- 1. 电话联系人
- 2. 呼叫历史记录
- 3. LDAP 目录
- 4. XML 目录

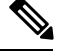

注释

₹ 电话将使用以下格式搜索 XML 目录: directory\_url?n=incoming\_call\_number。

示例:对于使用第三方服务的多平台电话,电话号码(1234)搜索查询格式为: http://your-service.com/dir.xml?n=1234。

### 启用和禁用反向名称查找

#### 开始之前

- •配置以下目录中的一个,您才能启用或禁用反向名称查找:
  - LDAP 公司目录
  - XML 目录
- •访问电话管理网页。请参阅访问电话网页。

#### 过程

步骤1选择语音>电话。

- 步骤2 在补充服务区域,将反向电话查找服务设为:
  - •是 启用反向名称查找功能。
  - 否 禁用反向名称查找功能。
- 步骤3 单击提交所有更改。
- 步骤4 替代方法是使用 config.xml 文件以设置反向名称查找功能。

<Reverse\_Phone\_Lookup\_Serv ua="na">Yes</Reverse\_Phone\_Lookup\_Serv>